1. nkoda-App aus dem "App Store" oder "Google Play Store" herunterladen und installieren

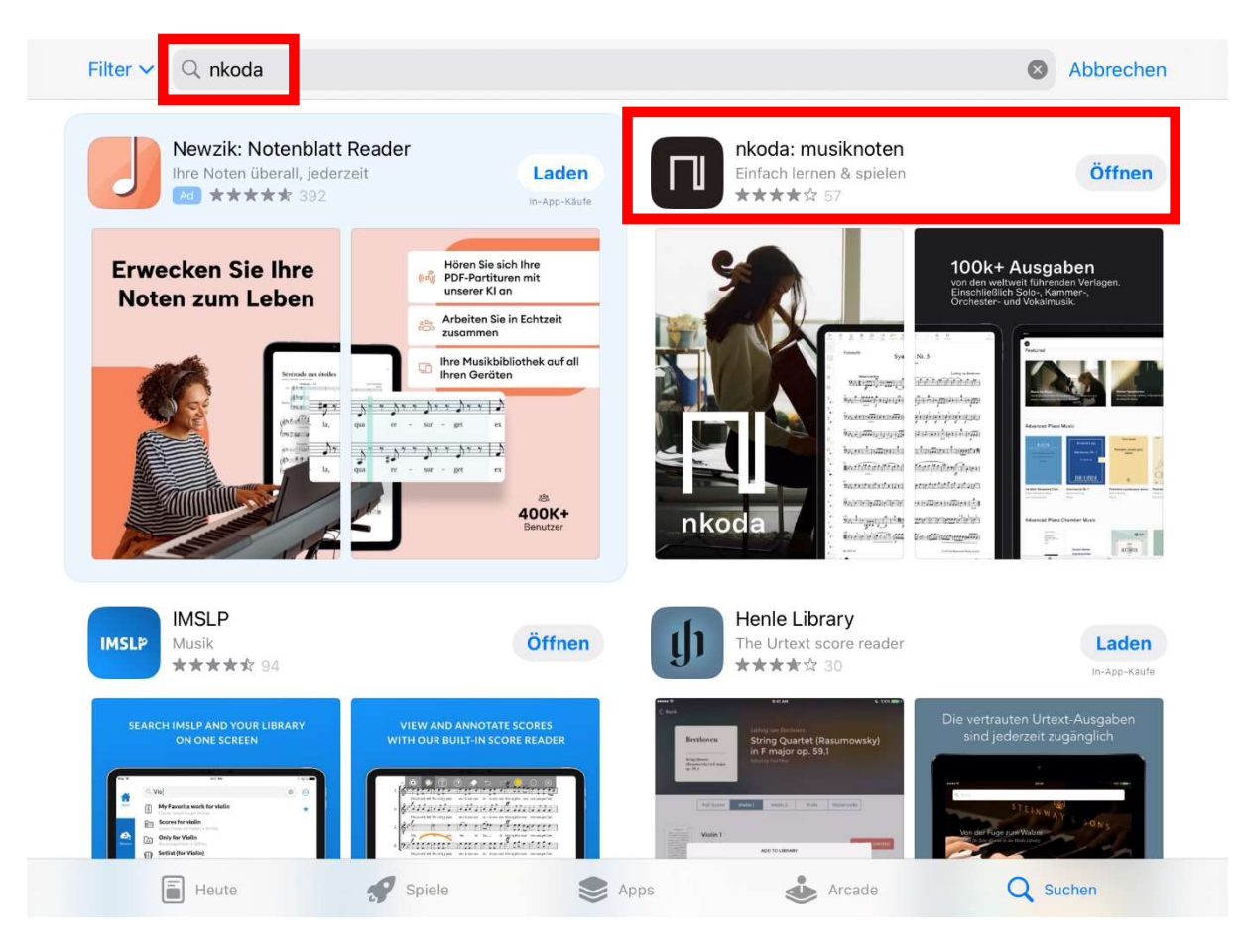

2. nknoda-App öffnen, Verwendung des Werkzeugkastens ansehen oder überspringen

Werkzeugkästen können an eine beliebige Stelle des Bildschirms gezogen und an einer beliebigen Kante angedockt werden.

Verwendung des Werkzeugkastens

|                                          | the little mat      | ch girl pas          | Toolboxes & V                   | Vidgets                                         |
|------------------------------------------|---------------------|----------------------|---------------------------------|-------------------------------------------------|
| = 48                                     | dedicated to si     | Jzanne bocane        | New                             | Edit                                            |
| like a girl trudging throug<br>a bit fra | gh the snow af      | ter hc andersen, t   | Pen (3), Eraser, Hig            | philghter (2), Page Navigation, Multi S.        |
| 2 (§ <del>18</del> 3)                    | 7 7 7 P come P come | 7 J 7                | Toolbox<br>Text Tool            |                                                 |
| · (& ¥ ' )_                              |                     | ، ل ، ل              | Strings Advar                   | nced<br>Nevigation, Pen (3), Eraser, Highlight, |
| t solo                                   |                     |                      | Conductor<br>Multi Select, Page | Navigation, Pan (3), Eraser, Highlight.         |
|                                          |                     |                      | Piano Advanc                    | ed<br>Nucleating Bar (1) Farmer Maddide         |
| ۲ <b>ال</b> ر 8                          | -                   | •                    | - Muts Select, Page             | Havigation, Pen (3), Eraser, Highlight          |
| b <b>[9 </b> ₩                           | -                   | - '                  | Multi Select, Page              | Navigation, Pen (3), Eraser, Highlight.         |
| b drum II 12                             | -                   | -                    |                                 |                                                 |
| 4                                        |                     |                      |                                 |                                                 |
| ال الى ال                                | ، الم المود الم     | · · ·                |                                 |                                                 |
| - 0                                      | >                   | >                    |                                 |                                                 |
| lý '                                     | ' Open              | Toolbox              |                                 |                                                 |
| come<br>>=                               | breathe as n        | eeded - sing as long |                                 |                                                 |
|                                          | , struggle for      | air when you run c   |                                 |                                                 |
|                                          |                     |                      |                                 |                                                 |
|                                          |                     |                      |                                 |                                                 |
|                                          |                     |                      |                                 |                                                 |

3. Links oben auf "Meine Bibliothek" tippen

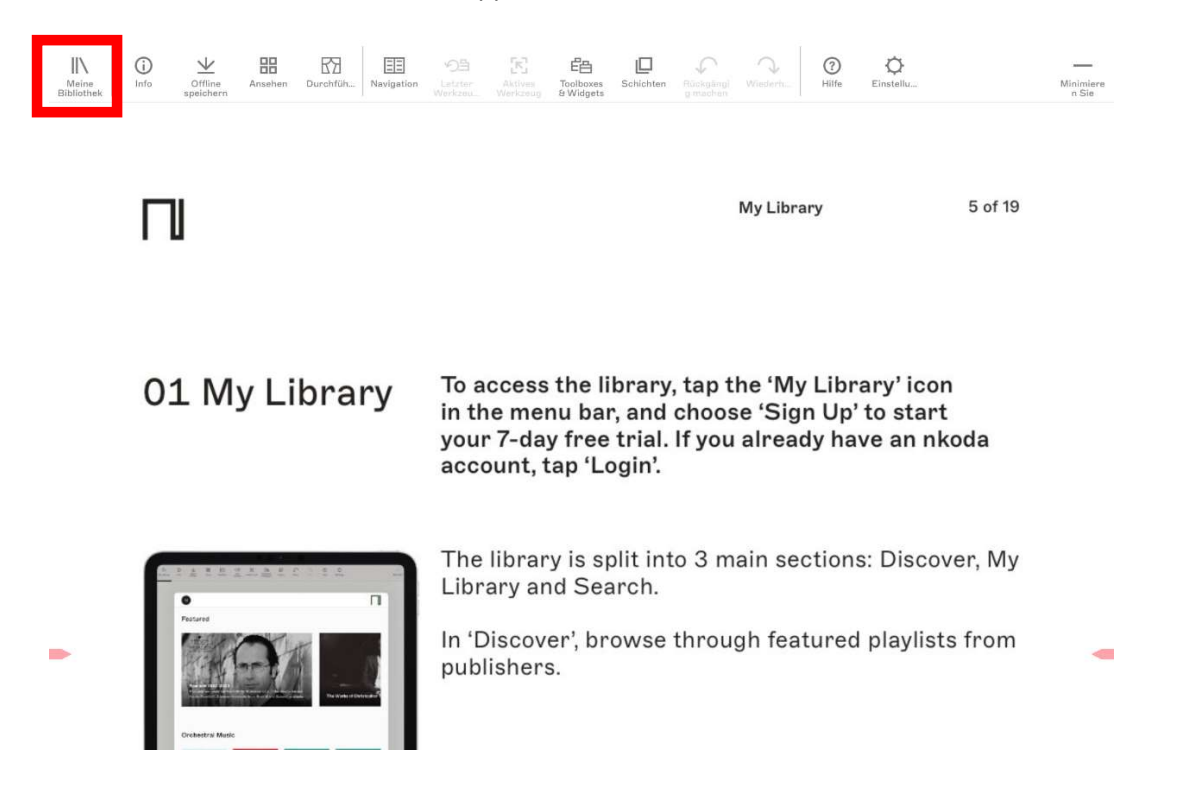

4. Den Punkt "Login" wählen

| 14:39 Mittwoch 5. Juni                                                                                                    | 후 79 % 🔲 |
|----------------------------------------------------------------------------------------------------|----------|
| Kürzlich gespielt                                                                                                    |          |
| Datei öffnen                                                                                                    |          |
| Erste Schritte                                                                                                    |          |
| Loslegen<br>Wenn Sie Ihre Dateien vom nkoda auf einem anderen Gerät öffnen möchten, melden Sie sich einfach an, um Ihr Konto zu erstellen, und mel<br>sich auf Ihrem anderen Gerät an.<br><b>Registrieren</b> Login<br>Wiederherstellen<br>Wenn Sie nicht über die Zugangsdaten für Ihr nkoda-Konto verfügen, aber ein aktives Abonnement haben, verwenden Sie bitte die<br>Wiederherstellungsoption, um zu beginnen. | den Sie  |
| Wiederherstellen                                                                                                    |          |

5. Den Punkt "Logge dich mit deiner Institution ein" auswählen

## Einloggen bei nkoda

Willkommen zurück. Bereit wieder loszulegen?

|   | Anmelden mit E-Mail                   |
|---|---------------------------------------|
| ú | Anmelden mit Apple                    |
| 益 | Logge dich mit deiner Institution ein |
| G | Anmelden mit Google                   |
| • | Anmelden mit Facebook                 |
| - | Anmelden mit WeChat                   |
| 6 | Mit Sina Weibo einloggen              |

Du hast kein Konto? Registrieren

6. Im unteren Bildschirmbereich im Dropdown-Menü "Stadtbücherei Tübingen" auswählen und auf "Weiter" tippen

## Institution finden

Ihre Universität, Firma oder Bibliothek.

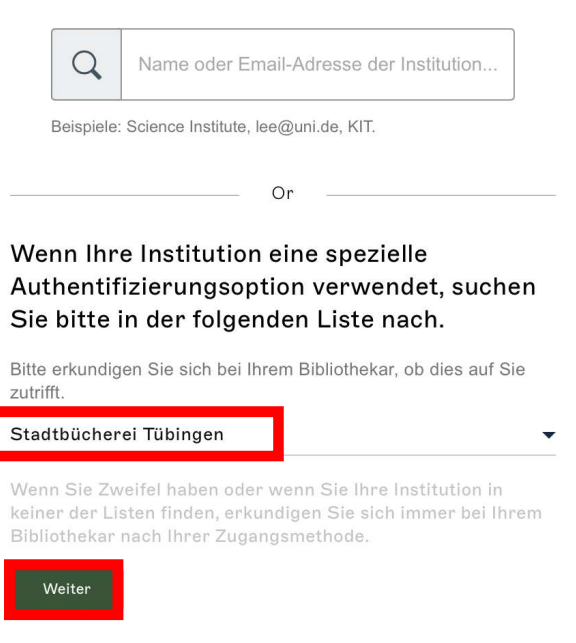

Nummer vom Büchereiausweis sowie Passwort eingeben und auf "Login" tippen
[Die Ausweisnummer beginnt mit vier Nullen und findet sich auf dem Büchereiausweis.
Das Passwort ist standardmäßig das Geburtsdatum, einzugeben mit Punkten und vierstelliger Jahreszahl,
z. B. 01.01.1990 für den 1. Januar 1990]

| Anmelde<br>Tübingen | n mit Stadtbücherei |   |
|---------------------|---------------------|---|
| User Number         |                     |   |
| 00001234567         |                     |   |
|                     |                     |   |
| Password            |                     |   |
| 01.01.1990          |                     | Ø |
|                     |                     |   |
| Login               |                     |   |

8. Registrierung bei nkoda mit Name und E-Mail-Adresse durchführen

|          | АА      | 🔒 overlay.nkoda.com                                                                               | වී ර                      | ſ | + | G |
|----------|---------|---------------------------------------------------------------------------------------------------|---------------------------|---|---|---|
|          | 🔲 nkoda | 🗵 🗌 n                                                                                             | koda   Digitale Noten-App | þ |   |   |
| Anmelden |         |                                                                                                   |                           |   |   |   |
|          |         | Melde dich bei nkoda an                                                                           |                           |   |   |   |
|          |         | Vollständiger Name                                                                                |                           |   |   |   |
|          |         | Max Mustermann                                                                                    |                           |   |   |   |
|          |         | Email Adresse                                                                                     |                           |   |   |   |
|          |         | max.mustermann@gmail.com                                                                          |                           |   |   |   |
|          |         | Du hast bereits ein Konto? Anmelden                                                               |                           |   |   |   |
|          |         | Registrieren                                                                                      |                           |   |   |   |
|          |         | Indem Sie fortfahren, stimmen Sie den<br>Bedingungen und Konditionen und Datenschutzrichtlinien . | •                         |   |   |   |

9. Meldung "Fahren Sie fort als Mitglied von Stadtbücherei Tübingen?" mit "Yes" bestätigen

| :                            |                                 |                                                     |                                  |             | ×    |
|------------------------------|---------------------------------|-----------------------------------------------------|----------------------------------|-------------|------|
| Abonnement für               | unbegrenzten Zugriff aktivieren |                                                     | INSTITUTIONELLER ZUGANG          |             |      |
|                              |                                 |                                                     | Fahren Sie fort als Mitglied von | ?<br>No     | Yes  |
| Kürzlich gespielt            | Ausgaben/Stimmen                | Playlisten                                          | Anmerkungen Uplo                 | ads         |      |
| Name<br>Q Wie lautet der Tit | tel? Q We                       | <b>nist/Künstler</b><br>r hat das Stück/Lied geschr | ieb                              |             |      |
| Kürzlich gespielt            | Name                            | Komponist/Künstler                                  | Teil                             | Quelle      | Mehr |
|                              | Piano Sonatas, Vol. 1           | Wolfgang Amadeus<br>Mozart                          | m                                | Bärenreiter |      |
|                              | Highway To Hell                 | Ronald Scott                                        | <b>⊕</b> ⊨ [i]+i                 | Faber Music | +    |
| Ent                          | Ø                               |                                                     | thek                             | Q           |      |

10. Navigationsleiste links "Entdecken": Stöbern nach Noten

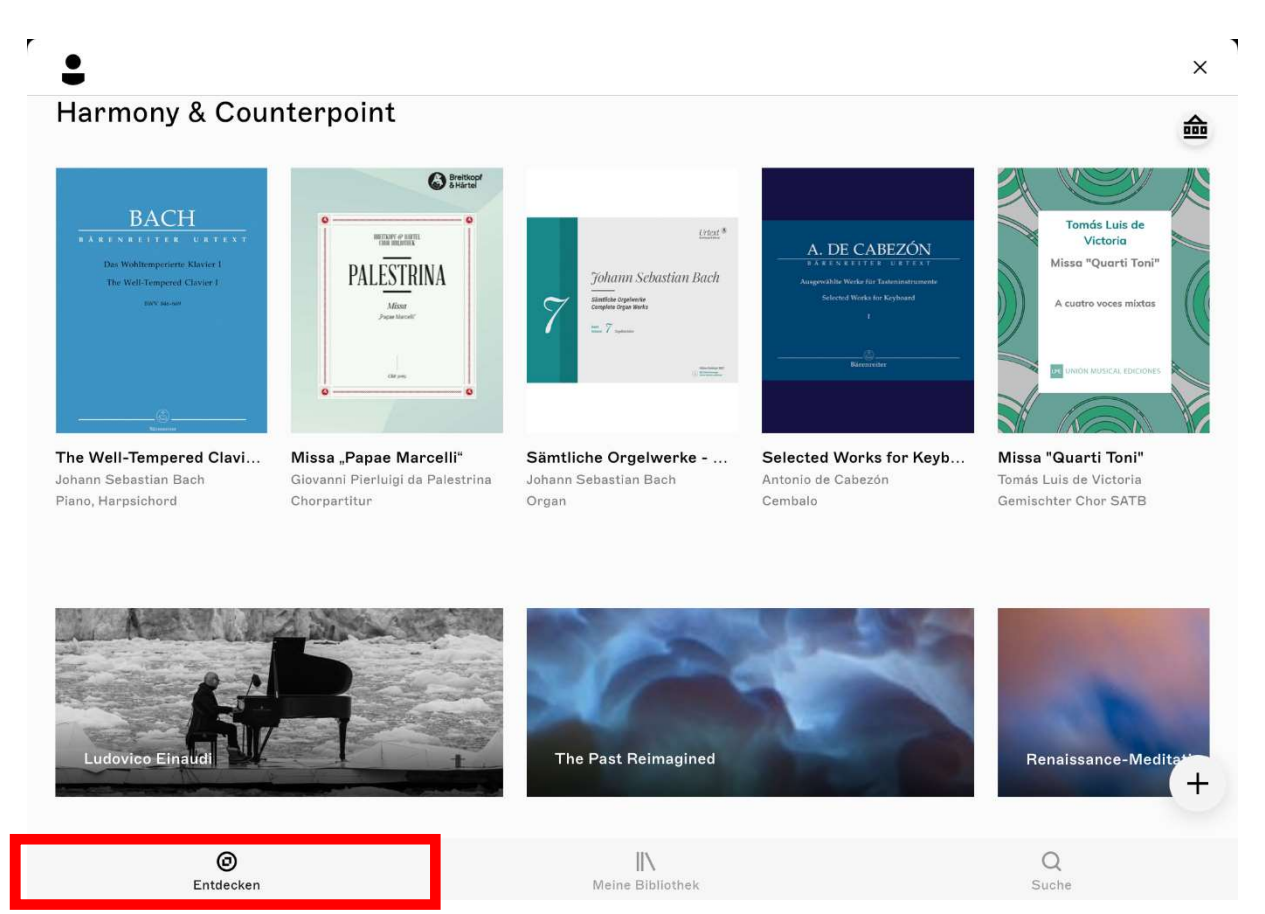

| Kürzlich gespielt                                                                                                    | Ausgaben/Stimm        | en Playlisten                                     | Anmerkungen L  | Jploads     | 命    |
|----------------------------------------------------------------------------------------------------|-----------------------|---------------------------------------------------|----------------|-------------|------|
| <b>Name</b><br>Q Wie lautet der Ti                                                                                                    | tel? Q                | omponist/Künstler<br>Wer hat das Stück/Lied gesch | rieb           |             |      |
| Kürzlich gespielt                                                                                                    | Name                  | Komponist/Künstler                                | Teil           | Quelle      | Mehr |
| A constraint of the second second sec                                                                                                    | Piano Sonatas, Vol. 1 | Wolfgang Amadeus<br>Mozart                        | III            | Bärenreiter |      |
| No.     No.     No. <th>Highway To Hell</th> <th>Ronald Scott</th> <th>⊕ uļu</th> <th>Faber Music</th> <th></th>                                                                                                    | Highway To Hell       | Ronald Scott                                      | ⊕ uļu          | Faber Music |      |
| Antonia<br>Pinano ana pangana<br>Antonia<br>Antonia<br>A | Castle On The Hill    | Benjamin Levin                                    | III            | Faber Music |      |
|                                                                                                    | One Last Time         | Ariana Grande                                     | ( <b>) III</b> | Faber Music | +.   |
| En                                                                                                    | Ø                     | IN<br>Meine Biblio                                | thek           | Q<br>Suche  |      |

11. Navigationsleiste Mitte "Meine Bibliothek": Bereits abgespeicherte Noten, Playlists, Uploads etc.

12. Navigationsleiste rechts "Suche": Suche nach Komponisten/Künstlern, Titeln, Ausgaben, Playlists...

| •                                     |                        |                                                              |                         |                                     |                   | ×    |
|---------------------------------------|------------------------|--------------------------------------------------------------|-------------------------|-------------------------------------|-------------------|------|
| Finden                                | Erkı                   | unden Index                                                  |                         |                                     |                   | 益    |
| Komponist/Kü<br>Q Ludwig va           | instler<br>an Beethove | n                                                            |                         | Komponist/Künstler<br>Ludwig van Be | eethoven          |      |
| Titel/Name<br>Q mondsche              | ein                    |                                                              | 8                       |                                     |                   |      |
| Alle                                  |                        | Ausgaben                                                     | Playlisten              |                                     |                   |      |
| Ausgaben                              |                        | Name                                                         | Komponist/Künstler      | Instrumentierung                    | Quelle            | Mehr |
| RLAVERSONATE<br>HR. 14<br>IN CIS-MOLL | Q                      | Piano Sonata No. 14 in C<br>Minor, op. 27 No. 2<br>For Piano | Ludwig van Beethoven    | Klavier                             | Soundnotation     |      |
| REAMERSOMATE<br>RR. 34 IN CIS-MOL     | $\heartsuit$           | Piano Sonata No. 14 in C#<br>minor<br>For Clarinet and Piano | Ludwig van Beethoven    | Klarinette in B & Klav              | ier Soundnotation |      |
|                                       | ©<br>Entdeck           | en                                                           | IIN<br>Meine Bibliothei | ¢;                                  | Q<br>Suche        |      |

| •                                                                                                    |                       |                                                        |            |             | ×    |
|----------------------------------------------------------------------------------------------------|-----------------------|--------------------------------------------------------|------------|-------------|------|
| ie sind als Mite                                                                                                    | glied der             | . <u>Logout</u>                                        |            |             |      |
|                                                                                                    |                       |                                                        |            |             |      |
| Kürzlich gespielt                                                                                                    | Ausgaben/Stimmen      | Playlisten Ar                                          | nmerkungen | Uploads     |      |
| Name<br>Q Wie lautet der T                                                                                                    | itel? Q We            | <b>nist/Künstler</b><br>r hat das Stück/Lied geschrieb |            |             |      |
| Kürzlich gespielt                                                                                                    | Name                  | Komponist/Künstler                                     | Teil       | Quelle      | Mehr |
| All and the ansatz of the ansatz of the ansa | Piano Sonatas, Vol. 1 | Wolfgang Amadeus<br>Mozart                             |            | Bärenreiter |      |
|                                                                                                    | Highway To Hell       | Ronald Scott                                           | III        | Faber Music | +    |
| En                                                                                                    | 0<br>tdecken          | IIN<br>Meine Bibliothek                                |            | Q<br>Suche  |      |

## 13. Von der App abmelden: Das Häuschen-Symbol antippen und "Logout" wählen